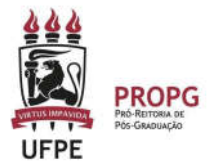

## MANUAL DE UTILIZAÇÃO DE RECURSOS E PRESTAÇÃO DE CONTAS

Edital de Apoio ao Pesquisador Vinculado aos Programas de Pós-Graduação da UFPE

## Guia de Acompanhamento do Processo no SIPAC

## Como saber o status do processo?

**OPÇÃO A:** Com o número do processo em mãos, pode consultar a movimentação do processo diretamente em seu login no SIPAC. Ao identificar a última movimentação (unidade de origem e unidade de destino) consulte a tabela abaixo.

**OPÇÃO B:** Com o número do processo em mãos, pode consultar a movimentação do processo através do site de consulta pública do SIPAC (<u>https://sipac.ufpe.br/public/jsp/portal.jsf</u>). Ao identificar a última movimentação (unidade de origem e unidade de destino) consulte a tabela abaixo.

**Obs.1:** As tabelas abaixo apresentam as movimentações principais de um projeto que tramitou sem intercorrências.

| FASE DE SUBMISSÃO (consultar o nº do processo de submissão) |                                                               |                                                                        |  |
|-------------------------------------------------------------|---------------------------------------------------------------|------------------------------------------------------------------------|--|
| UNIDADE DE ORIGEM                                           | UNIDADE DE DESTINO                                            | STATUS                                                                 |  |
| Departamento do<br>pesquisador                              | Coordenação do PPG em<br>que o pesquisador está<br>submetendo | Projeto enviado para<br>análise de mérito pelo<br>PPG                  |  |
| Coordenação do PPG                                          | Coordenação de Editais -<br>PROPG                             | Projeto foi aprovado e<br>encaminhado para mérito<br>da PROPG          |  |
| Coordenação de Editais -<br>PROPG                           | Gerência Financeira -<br>PROPG                                | Projeto foi aprovado e<br>encaminhado para<br>providenciar o pagamento |  |
| Gerência Financeira -<br>PROPG                              | Departamento do<br>pesquisador                                | O processo de pagamento<br>foi encaminhado                             |  |

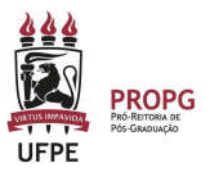

**Obs.2:** Após encaminhado o pagamento, o processo de submissão é enviado ao pesquisador para que, posteriormente, a prestação de contas seja anexada a ele e devolvido para Gerência Financeira – PROPG. No despacho terá o número do processo de pagamento (para permitir o acompanhamento) e a data limite da vigência.

| FASE PAGAMENTO (consultar o nº do processo de pagamento)      |                                                                       |                                                                                |  |
|---------------------------------------------------------------|-----------------------------------------------------------------------|--------------------------------------------------------------------------------|--|
| UNIDADE DE ORIGEM                                             | UNIDADE DE DESTINO                                                    | STATUS                                                                         |  |
| Gerência Financeira -<br>PROPG                                | Coordenação de Análise e<br>Pagamento - PROPLAN                       | Folha de pagamento<br>encaminhada para<br>Liquidação                           |  |
| Coordenação de Análise e<br>Pagamento - PROPLAN               | Diretoria de Convênios e<br>Contratos Acadêmicos -<br>PROPLAN         | Folha Liquidada<br>encaminhada para<br>solicitar Financeiro a<br>CAPES         |  |
| Diretoria de Convênios e<br>Contratos Acadêmicos -<br>PROPLAN | Divisão de Caixa Central -<br>PROPLAN                                 | Folha com Financeiro<br>disponibilizado pela CAPES                             |  |
| Divisão de Caixa Central -<br>PROPLAN                         | Assistente da<br>Conformidade dos<br>Registros de Gestão -<br>PROPLAN | Folha foi PAGA<br>(em até 3 dias úteis<br>compensa na conta do<br>pesquisador) |  |

| FASE DE PRESTAÇÃO DE CONTAS<br>(consultar o nº do processo de submissão) |                                |                                                                                                    |  |  |
|--------------------------------------------------------------------------|--------------------------------|----------------------------------------------------------------------------------------------------|--|--|
| UNIDADE DE ORIGEM                                                        | UNIDADE DE DESTINO             | STATUS                                                                                                    |  |  |
| Departamento do<br>pesquisador                                           | Gerência Financeira -<br>PROPG | Prestação de Contas<br>encaminhada para Parecer<br>Financeiro                                                   |  |  |
| Gerência Financeira -<br>PROPG                                           | Coordenação do PPG             | Prestação de Contas com<br>parecer financeiro<br>encaminhada para Parecer<br>quanto ao Cumprimento<br>do Objeto |  |  |
| Coordenação do PPG                                                       | Gerência Financeira -<br>PROPG | Prestação de Contas com<br>Parecer quanto ao<br>Cumprimento do Objeto<br>encaminhada para Parecer<br>Final      |  |  |
| Gerência Financeira -<br>PROPG                                           | Departamento do<br>pesquisador | Prestação de Contas com<br>Parecer Final para Ciência<br>e Arquivo                                              |  |  |